## Step:1

Open Internet Property by following :

Go to start menu>click Windows+Run>enter the command *inetcpl.cpl* and click Ok

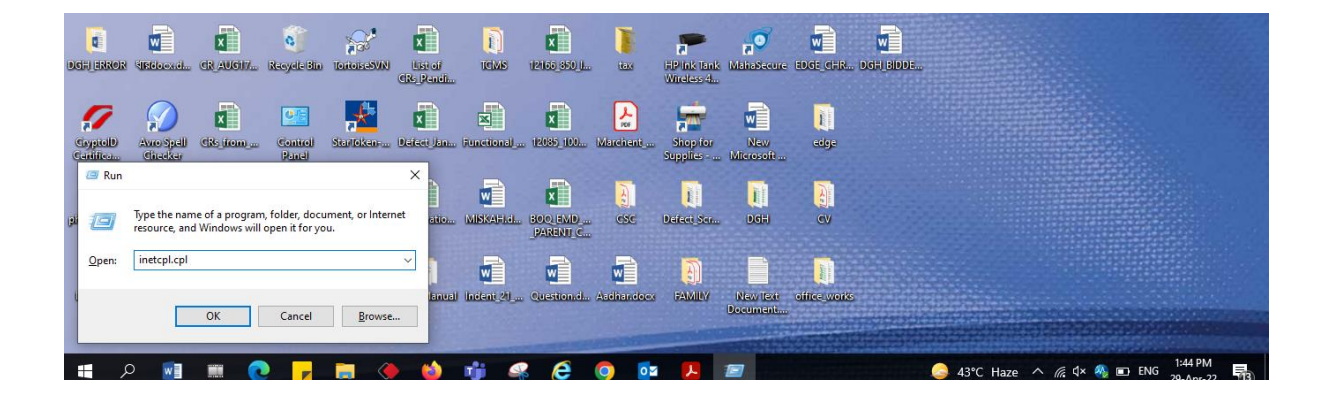

## Step 2:

Add the application URL to the Trusted Site List (Security> Trusted Sites) Set the IE security levels as below (Security >Internet>Custom level):

- ✓ Internet: Medium-high (default)
- ✓ Trusted sites: Medium (default)
- ✓ Select Enable or Prompt for the required ActiveX related options under 'Internet' and 'Trusted sites'

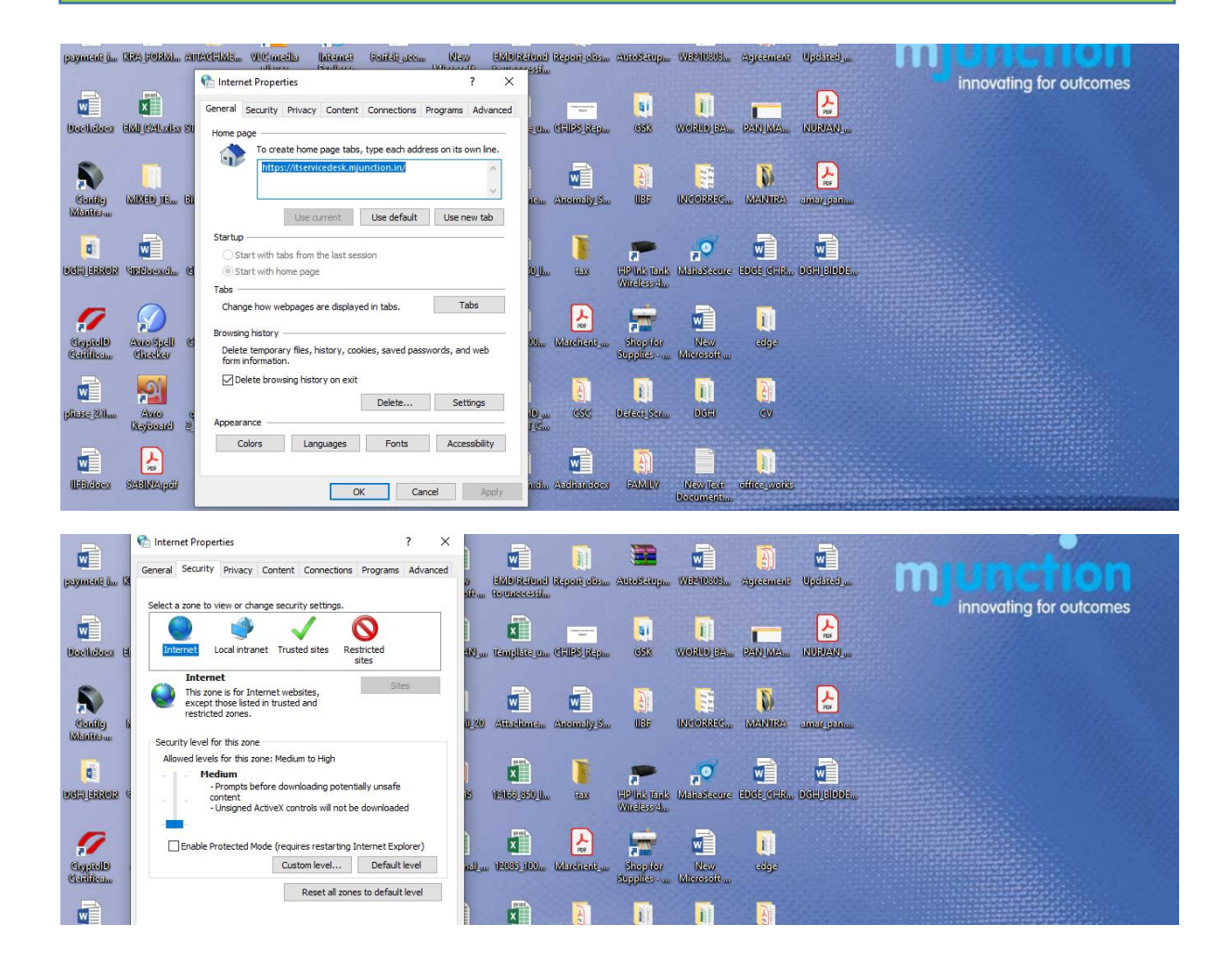

Step 3: Open The Edge Browser

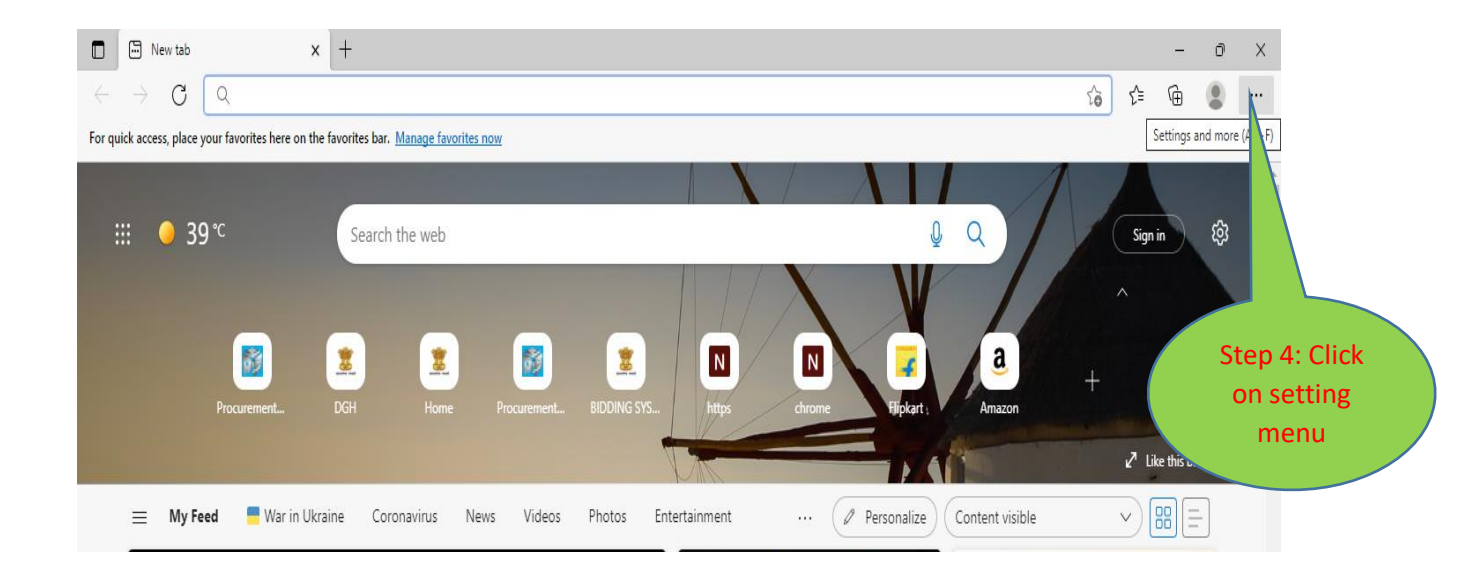

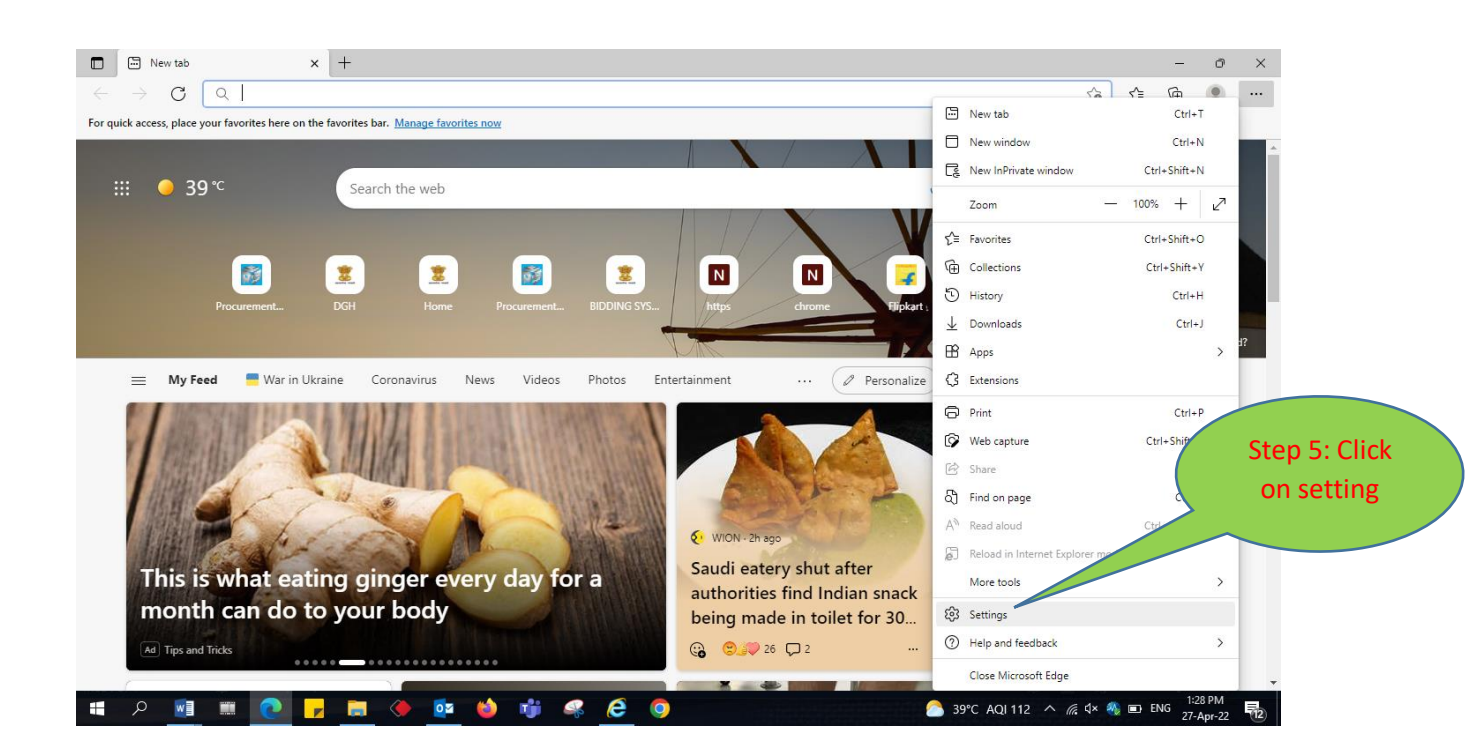

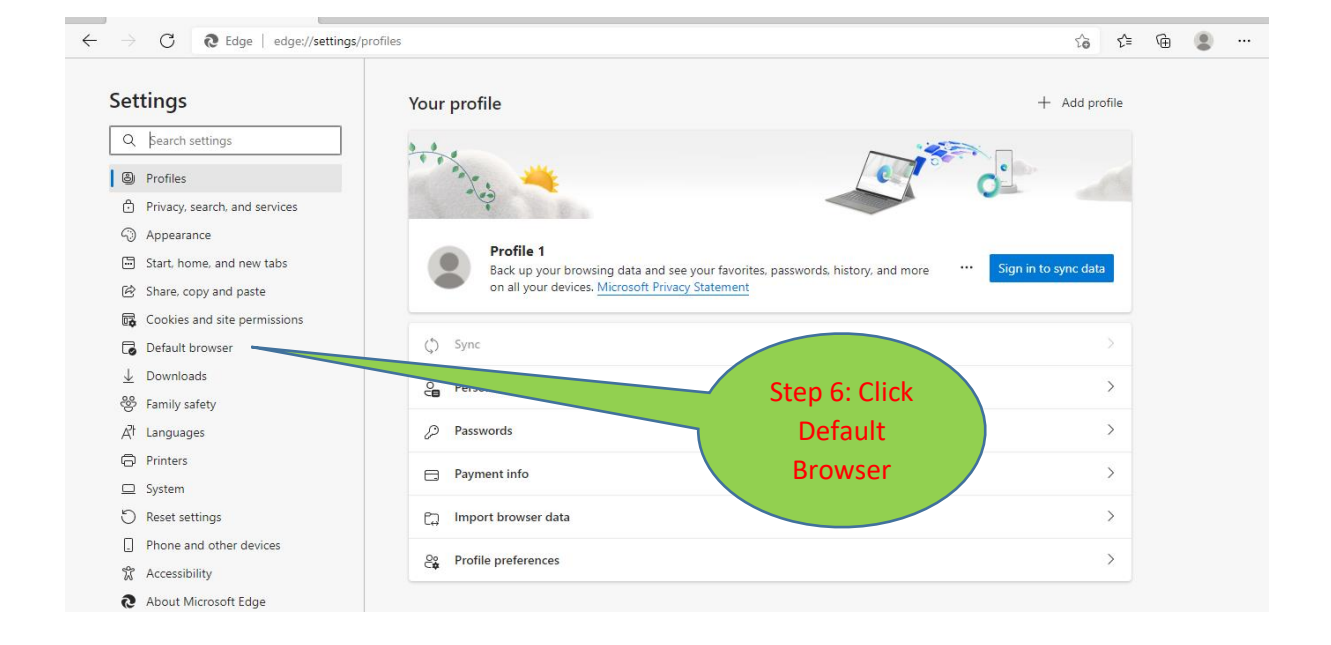

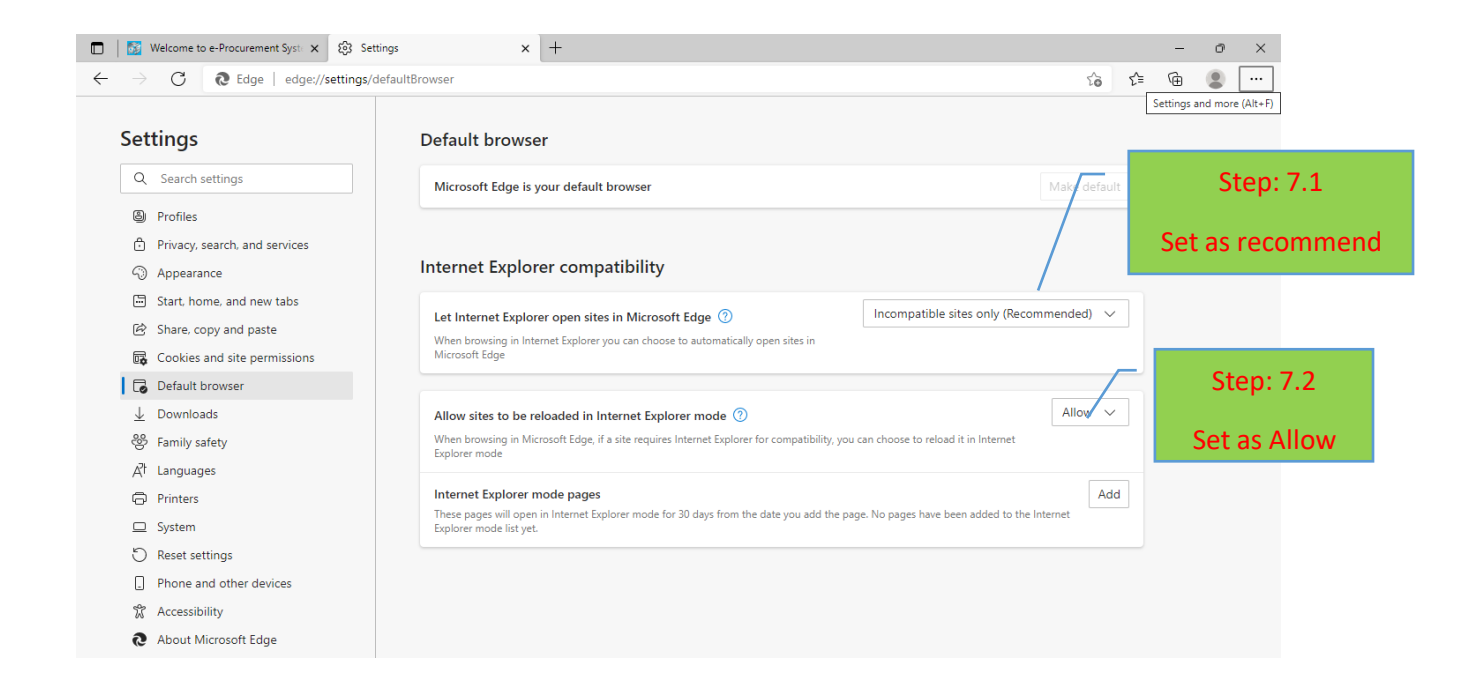

| ← → C                                                                                                    | s/defaultBrowser       Default browser     Step 8: Add the recommended Address       Make Microsoft Edge your default browser     Address                                                     | • •• |
|----------------------------------------------------------------------------------------------------|----------------------------------------------------------------------------------------------------|------|
| <ul> <li>Profiles</li> <li>Privacy, search, and services</li> <li>Appearance</li> <li>Start, home, and new tabs</li> <li>Share, copy and paste</li> </ul>                                                                                                    | Internet Explorer compatibility Let Internet Add a page                                                                                                    |      |
| Cookies and site permissions  Cookies and site permissions  Default browser  Downloads  Family safety  Cookies and site permissions  Cookies and site permissions  Cookies and site permi | When browsh<br>Microsoft Edg     Enter a URL:       Allow sites t                                                                                                    |      |
|                                                                                                    | Internet Explorer mode pages Add These pages will open in Internet Explorer mode for 30 days from the date you add the page. No pages have been added to the Internet Explorer mode list yet. |      |

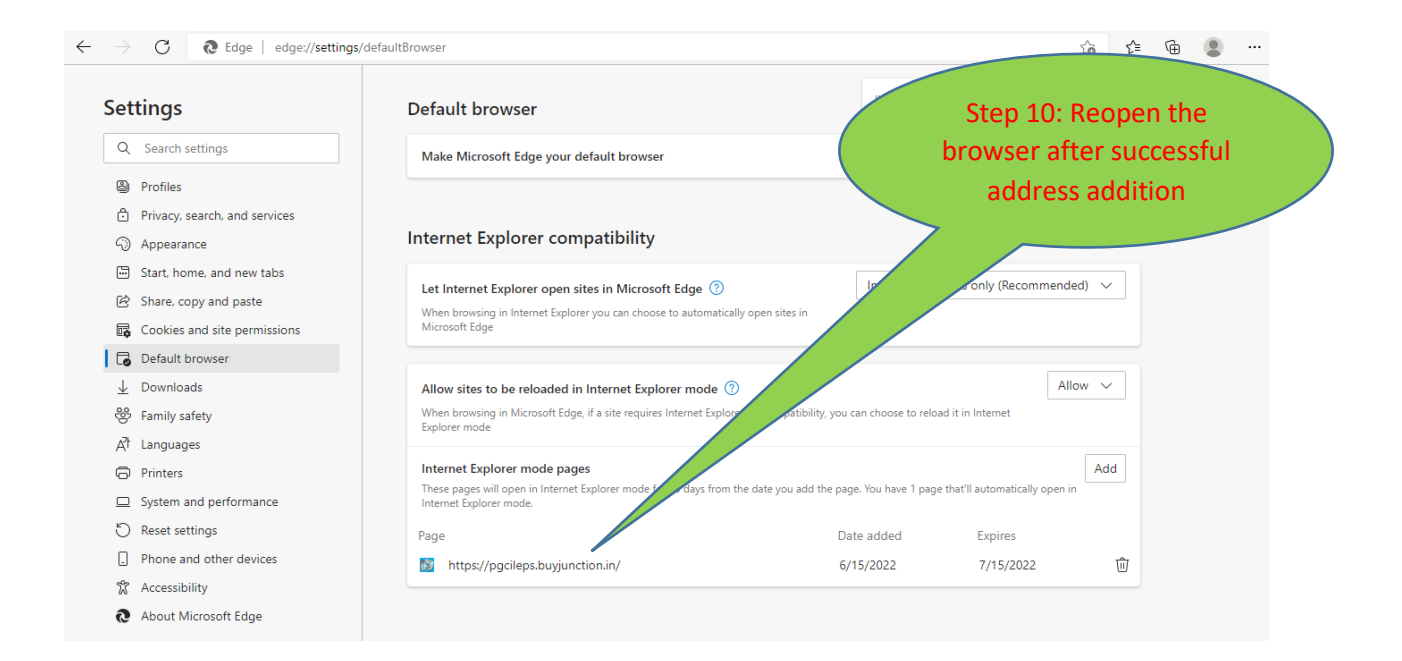

## Now the Browser is ready to use

| EDGE_Browser                                                                                                    | _Setup_V1.0.pdf 🗙 🛐 We                   | lcome to mjunction Enterpr | ise 🗙 🕄 Settings      |                      | $\times   +$                     |                                      |                                                                                              |                                                     |                                   | -                           | ðX                      |
|----------------------------------------------------------------------------------------------------|------------------------------------------|----------------------------|-----------------------|----------------------|----------------------------------|--------------------------------------|----------------------------------------------------------------------------------------------|-----------------------------------------------------|-----------------------------------|-----------------------------|-------------------------|
| $\leftarrow$ $\rightarrow$ G                                                                                                    | 🧔   🗗 https://pgcileps.b                 | ouyjunction.in/PQEPS/se    | curity/getSignInActic | on.do                |                                  |                                      |                                                                                              | ٢                                                   | ∂ Σ=                              | Ē                           | • ••                    |
| POWER GRID CORPORATION OF INDIA LIMITED<br>(A Covenament of India Enterprise)<br>Powered by mjurction                                                                                                    |                                          |                            |                       |                      |                                  | Wednesday, June 15, 2022 11:54:28 AM |                                                                                              |                                                     |                                   |                             |                         |
| SIGN IN REGISTER                                                                                                    | ABOUT US VERIFY DSC                      |                            | VARDED CONTRACT       | DO'S & DONT'S        | FAQS 🗢                           | JAVA AUTO SETTIN                     | IGS HELP DESK                                                                                | CONTACT US                                          | STQC CERT                         | IFICATE                     |                         |
| Due to revision in Qualification Requirements (Annexure-A(BDS), Section-III, Volume-I of Bidding Documents) to be met by the<br>bidders, Corrigendum to the following RPQ Ref No(s)/NIT Reference Code(s)/Enquiry No(s) has been issued:<br>1) CC-S(2) PART-MER/CO-4170/3/67<br>2) CC-S(2) PART-MER/CO-4170/3/67<br>In order to control outbreak of COVID-19 help desk team will be working from home wrt 20 Mar 2020 till further notice. During this<br>period, request you to call to following mobile numbers directly or existing helpdesk number . The helpdesk number will remain active,<br>inconvenience caused is deeply regretted. Our team will ensure seamless operation and all possible support to you. Your support and<br>cooperation is highly solicited during this crisis period.<br>Date: 20th Mar 2020 - till further notice<br>2:30 AM-5:30 PM : 033-6601 1217 |                                          |                            |                       |                      |                                  |                                      |                                                                                              |                                                     |                                   |                             |                         |
| 5:30 PM-8:00 PM : +91 91633 48283/85, +91 8336930140, +91 8336925964, +91 8336922277<br>Open Tender Search 🌒                                                                                                    |                                          |                            |                       |                      |                                  |                                      | 033-6601 1717 (from 9:30am to 5:30pm)                                                        |                                                     |                                   |                             |                         |
| Open Tender Search (135-6601 1717 (from 9:540am 10 5:540am)<br>ORGANIZATION - STATUS OPEN V StATUS OPEN V Status apport with NO team viewer ac                                                                                                    |                                          |                            |                       |                      |                                  | ewer access                          | п э.эорт                                                                                     |                                                     |                                   |                             |                         |
| CATEO                                                                                                    | GORY -                                   | ~                          |                       | TYPE TENDER          | ~                                |                                      | DSC Pre-requisites                                                                           |                                                     |                                   |                             |                         |
| FROM                                                                                                    | BID START DATE                           | TO ENTER                   | FROM                  | BID DUE DA           | TE                               | то                                   | Registration Registration Registration Registration Registration Registered eps.customercare | tion & Quer<br>with us or have any<br>@mjunction.in | <b>C.S</b><br>queries, please w   | rite to                     |                         |
| Open Tenders Approach                                                                                                    | ing End Date                             |                            |                       |                      |                                  |                                      | 🔏 Complair                                                                                   | /Feedback                                           |                                   |                             |                         |
| C/MM/HR-ADMN/ICE-TAXI                                                                                                    | /672/2022                                | 202                        | 22-06-20 11:00:00 AM  | CORF<br>EMPA<br>AGEN | ORATE CENT<br>NELMENT OF<br>CIES | RE<br>TRANSPORT                      | If you are registered with<br>through our Online Trac                                        | h us you can now log s<br>king System <b>CCHP</b> ( | complaint / feed<br>Customer Comp | lback / sugg<br>laint Handl | gestion<br>ling System) |
| POWERGRID CORPORAT<br>TBCB/500MW/1000MWH/                                                                                                    | ION OF INDIA LIMITED - TBC<br>BESS-01/G5 | B 202                      | 22-06-17 11:00:00 AM  | BATT                 | ERY ENERGY                       | STORAGE SYSTEM                       | M Download                                                                                   |                                                     |                                   |                             |                         |

## THANK YOU